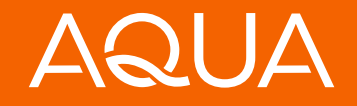

# Instrucciones: PayNearMe Portal de Pagos

Enero de 2023

🜭 800-234-3663, opción 4, interno 1197

☑ info@aquafinance.com

aquafinance.com

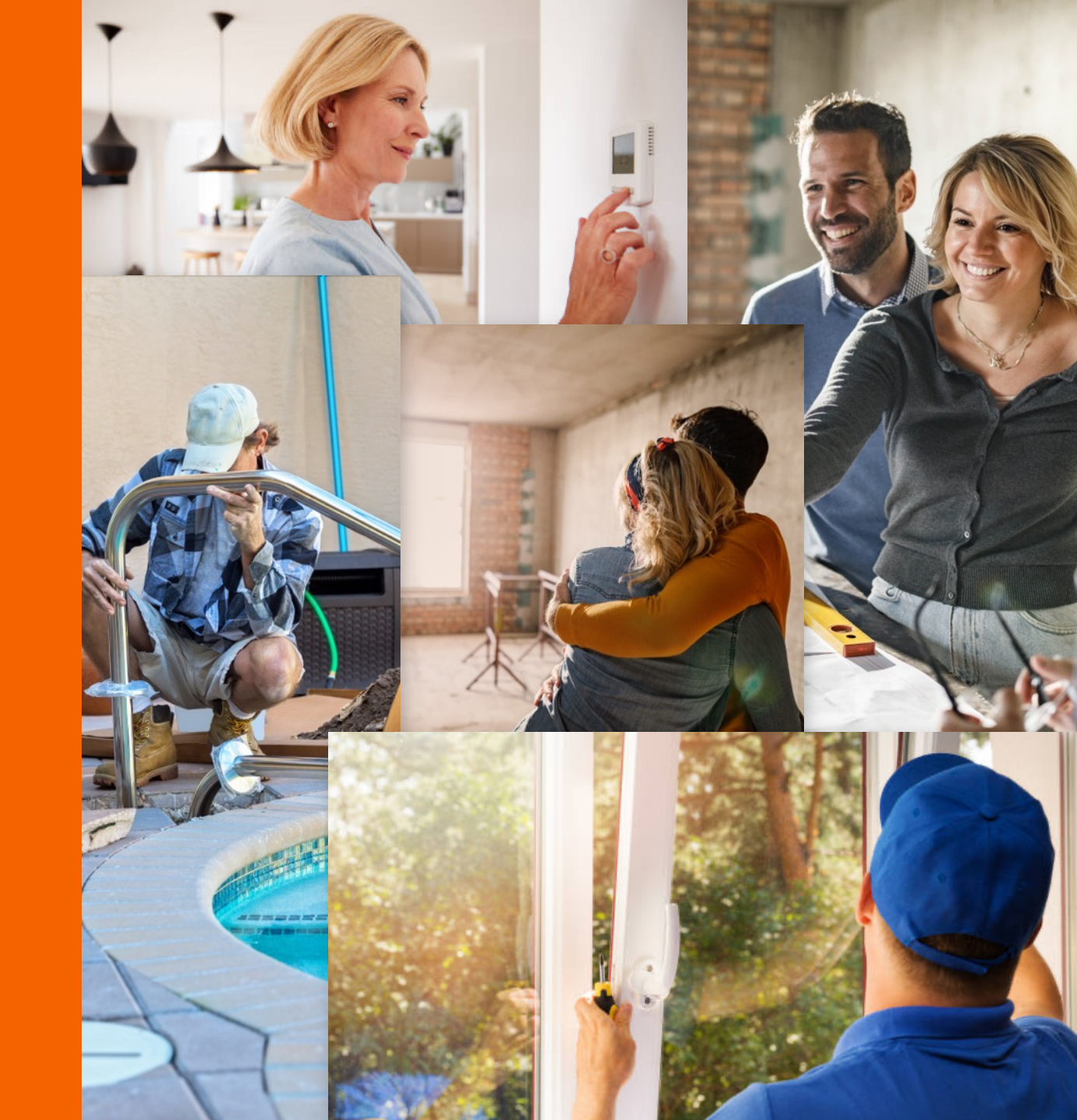

# Resumen

Esta guía brinda instrucciones paso a paso sobre cómo realizar pagos automáticos en BillTrust y utilizar el portal de pagos PayNearMe de Aqua Finance.

Si tienes alguna pregunta sobre cómo registrar tu cuenta o configurar los pagos automáticos a través de PayNearMe, envíanos un correo electrónico a <u>info@aquafinance.com</u> o llama a nuestro Departamento de Atención al Cliente al 800-234-3663, opción 4, interno 6091.

NOTA: Los pagos automáticos se denominan Auto-Pay en BillTrust y Autopay en PayNearMe.

# Temas

| ٦. | Cómo cancelar los pagos automáticos en el sistema de pago anterior (BillTrust)   | Página 4  |
|----|----------------------------------------------------------------------------------|-----------|
| 2. | Cómo registrarse para obtener una cuenta en el nuevo Portal de Pagos (PayNearMe) | Página 8  |
| 3. | Cómo suscribirse a los extractos electrónicos                                    | Página 13 |
| 4. | Cómo configurar los pagos automáticos (Autopay)                                  | Página 19 |

Cómo cancelar los pagos automáticos en el sistema de pago anterior (BillTrust)

## Paso 1

Haz clic en la siguiente URL: <u>https://secure.billingresults.com/aquafinance/ob</u> <u>p/signin.php?action=index</u>

Inicia sesión en tu cuenta de BillTrust de Aqua Finance.

# AQUA

| Sign In                             |                                    |
|-------------------------------------|------------------------------------|
| Account Number                      |                                    |
| Password                            | Need an Online Billing<br>Account? |
| Remember My Account Number          | Enroll Now                         |
| Sign In                             |                                    |
| Did you forget your Account Number? |                                    |
| Did you forget your Password?       |                                    |

"Aqua Finance, Inc. has the following language access services available: collection letters in Spanish are available, and customer service representatives who speak Spanish are available." A consumer may obtain a translation collection letters into Spanish. A translation and description of commonly-used debt collection terms is available in multiple languages on the New York City Department of Consumer Affairs Website, www.nvc.gov/dca."

POWERED BY

Privacy Policy

Contact Us | Learn More | Subscriber Agreement

Cómo cancelar los pagos automáticos en el sistema de pago anterior (BillTrust) (continuación)

Paso 2

Selecciona **Options** (opciones) en el menú.

| nmary History P       | ayment Setup Options  |                                                               |
|-----------------------|-----------------------|---------------------------------------------------------------|
| Bill Summary (1 unpai | d) Account X11111111* | Thank You For Going<br>Green!                                 |
| Account Number        | X11111111             | Thank you for viewing and                                     |
| Total Due             | \$999999999.00        | doing so, not only are you                                    |
| Billing Date          | 01/04/2023            | enjoying the convenience<br>of online billing, you are        |
| Due Date              | 01/05/2023            | also helping the                                              |
| View Bill Pay         | -                     | paperless, we are saving<br>the planet one tree at a<br>time. |
| Current Bill Payment  | \$0.00                |                                                               |

Aqua infrance, inc. Tas the following language access services available. Conection fetters in particular at available, and customer service representatives who speak Spanish are available." A consumer may obtain a translation collection letters int Spanish. A translation and description of commonly-used debt collection terms is available in multiple languages on the New York City Department of Consumer Affairs Website, www.nyc.gov/dca."

POWERED BY

Privacy Policy

Contact Us | Learn More | Subscriber Agreement

Cómo cancelar los pagos automáticos en el sistema de pago anterior (BillTrust) (continuación)

# Paso 3

Haz clic en **Edit** (editar) en la sección **Account Settings** (configuración de la cuenta).

# AQUA

| Manage Frome                                                                   |               |                      |                     | Edit Profile |
|--------------------------------------------------------------------------------|---------------|----------------------|---------------------|--------------|
| Edit your profile setting                                                      | IS.           |                      |                     |              |
| Email Address                                                                  | bh            | eier@aquafinance.com |                     |              |
| Password                                                                       | ***           | ****                 |                     |              |
| Manage account specific settings such as auto-payment rules and other options. |               |                      |                     |              |
| Account Number                                                                 | Auto-Pay Rule | Receive Paper Bills  | Email Confirmations | Actions      |

Cómo cancelar los pagos automáticos en el sistema de pago anterior (BillTrust) (continuación)

# Pasos 4 a 6

En la sección Manage Auto-Pay Rule (gestionar regla de pago automático):

- En el campo Payment Account (cuenta de pago), selecciona **No Auto-pay** (sin pago automático) desde el menú desplegable.
- Haz clic en la casilla de I have reviewed and agree to Terms and Conditions listed above (He revisado y acepto los Términos y Condiciones indicados anteriormente).
- Haz clic en Save (guardar) para guardar los cambios. Aparecerá el mensaje Successfully saved account settings (Se guardó correctamente la configuración de la cuenta).

| Account Settings                                                                                                    |                                                           |                               |                           |  |
|----------------------------------------------------------------------------------------------------|-----------------------------------------------------------|-------------------------------|---------------------------|--|
| Receive Paper Bills<br>Email Payment Confirmation                                                                                                    | Yes ♥<br>s Yes ♥                                          |                               |                           |  |
| Manage Auto-Pay Rule                                                                                                    |                                                           |                               |                           |  |
| Set up auto-pay to pay your bi                                                                                                    | lls automatically as long as the                          | bill amount is below the page | yment threshold.          |  |
| Payment Threshold                                                                                                    | 0.00                                                      |                               | Threshold Guidelines      |  |
| Payment Account                                                                                                    | No Auto-Pay                                               | ✓ Payment Account G           | iuidelines                |  |
| You authorize us to automatically debit the amount due if it is under the payment threshold specified or other<br>criteria you specify from the designated bank account each billing period. The amount to be paid will not<br>exceed the payment threshold that is defined by you. You will receive a bill that will advise you on the amount<br>as well as the due date during each billing period. You also agree to the terms and conditions of the<br>Subscriber Agreement. |                                                           |                               |                           |  |
| I have reviewed and agree                                                                                                    | e to Terms and Conditions li                              | sted above.                   |                           |  |
| Your auto-pay settings wil<br>you will need to pay it for                                                                                                    | take effect during your next<br>he current billing cycle. | t complete billing cycle. If  | you have an open balance, |  |
| NOTE: Dovmonte will be scho                                                                                                    | lulad 1 day nriar to tha dua da                           | to                            |                           |  |
| ancel                                                                                                    |                                                           |                               | Sav                       |  |

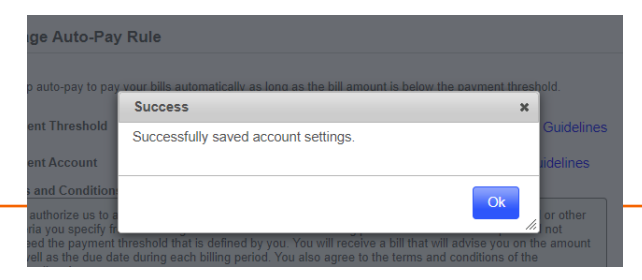

Cómo registrarse para obtener una cuenta en el nuevo Portal de Pagos (PayNearMe)

# Paso 1

Haz clic en Sign In (iniciar sesión).

No es necesario que ingreses un correo electrónico o número de celular ni una contraseña en este momento.

|                                                                                                    | ACCOAC                                                                                                    |
|----------------------------------------------------------------------------------------------------|----------------------------------------------------------------------------------------------------|
| Bienvenido Al                                                                                       | Portal De Pagos De Aqua Finance                                                                                                    |
|                                                                                                    | Hacer un pago de invitado                                                                                                    |
|                                                                                                    |                                                                                                    |
| Iniciar Sesión E                                                                                    | n Su Cuenta                                                                                                    |
| Email o Móvil *                                                                                     |                                                                                                    |
|                                                                                                    |                                                                                                    |
| La contraseña                                                                                       |                                                                                                    |
|                                                                                                    |                                                                                                    |
|                                                                                                    | ¿Ha olvidado su contraseña?                                                                                                    |
|                                                                                                    | Registrarse                                                                                                    |
| ۸۶                                                                                                  | lo tienes una cuenta? Regístrate ahora                                                                                                    |
|                                                                                                    |                                                                                                    |
| Este sitio web propore<br>frecidas por: Aqua Fina<br>Aqua Finance Inc. FBO (<br>nance Company FBO C | ciona opciones de pago para respaldar su cuenta que son<br>ance Inc., Bay Finance Company- A division of Aqua Finance,<br>Connexus Credit Union, Culligan Finance Company, Culligan<br>Connexus Credit Union, Culligan Finance Company DBA Aqua<br>Bank Program. Aqua Finance - Bank Program. |

Cómo registrarse para obtener una cuenta en el nuevo Portal de Pagos (PayNearMe) (continuación)

# Paso 2

Ingresa el número de cuenta y el código postal, y haz clic en **Continue** (continuar).

| •                                    | Has salido de tu cuenta.                                                                                                    |                                                         |
|--------------------------------------|----------------------------------------------------------------------------------------------------|---------------------------------------------------------|
|                                      | AQUA                                                                                                    |                                                         |
|                                      | Ingrese La Informacion De Su Cuen                                                                                                    | ta                                                      |
| Ingre                                | ese su número de cuenta numérico de 9 dígitos sin incluir letras ( <mark>Re</mark>                                                                                                    | querido)                                                |
| Códi                                 | go postal <mark>(Requerido)</mark>                                                                                                    |                                                         |
|                                      | Cancelar Continuar                                                                                                    |                                                         |
| By                                   | continuing, you agree to the Términos de Uso y Políticas de Priv                                                                                                    | /acidad                                                 |
| Este<br>ofrecida<br>Aqua F<br>inance | sitio web proporciona opciones de pago para respaldar su cuent<br>as por: Aqua Finance Inc., Bay Finance Company- A division of Ar<br>inance Inc. FBO Connexus Credit Union, Culligan Finance Compa<br>Company FBO Connexus Credit Union, Culligan Finance Compa<br>Finance – Bank Program, Aqua Finance - Bank Program. | a que son<br>qua Finance<br>any, Culligar<br>ny DBA Aqu |

Cómo registrarse para obtener una cuenta en el nuevo Portal de Pagos (PayNearMe) (continuación)

# Paso 3

Ingresa un número de celular o una dirección de correo electrónico y crea una nueva contraseña. Haz clic en **Sign in** (iniciar sesión).

|                        | Iniciar Sesión                                              |
|------------------------|-------------------------------------------------------------|
| Inicie                 | sesión en su cuenta Aqua Finance, Inc.                      |
| Email o Móvil *        |                                                             |
|                        |                                                             |
| La contraseña          |                                                             |
|                        |                                                             |
|                        | ¿Ha olvidado su contraseña?                                 |
|                        | Cancelar Registrarse                                        |
| Este sitio web propor  | ciona opciones de pago para respaldar su cuenta que son     |
| recidas por: Aqua Fina | ance Inc., Bay Finance Company- A division of Aqua Finance, |
| ua Finance Inc. FBO    | Connexus Credit Union, Culligan Finance Company, Culligan   |
|                        |                                                             |
| ance Company FBO (     | Connexus Credit Union, Culligan Finance Company DBA Aqu     |

Cómo registrarse para obtener una cuenta en el nuevo Portal de Pagos (PayNearMe) (continuación)

# Paso 4

Recibirás un correo electrónico o un mensaje de texto para verificar el registro. Haz clic en el enlace para confirmar el proceso.

| Email o Móvil * 7153705056 Crear contraseña Registrarse * Pueden aplicar cargos estándar por envío de mensajes de texto or Continua como invitado Este sitio web proporciona opciones de pago para respaldar su cuenta que son recidas por: Aqua Finance Inc., Bay Finance Company: A division of Aqua Finance, qua Finance Inc. FBO Connexus Credit Union, Culligan Finance Company DBA Aqua Finance – Bank Program, Aqua Finance - Bank Program.                                                                                                    | Regi            | <b>Registrarse</b>                                                 |
|----------------------------------------------------------------------------------------------------|-----------------|--------------------------------------------------------------------|
| Email o Movil *          7153705056         Crear contraseña         Registrarse         * Pueden aplicar cargos estándar por envío de mensajes de texto         or         Continua como invitado         Este sitio web proporciona opciones de pago para respaldar su cuenta que son recidas por: Aqua Finance Inc., Bay Finance Company- A division of Aqua Finance, qua Finance Inc., FBO Connexus Credit Union, Culligan Finance Company, Culligan ance Company FBO Connexus Credit Union, Culligan Finance Company DBA Aqua Finance – Bank Program, Aqua Finance - Bank Program. | - 1 1           |                                                                    |
| 7153705056         Crear contraseña         Registrarse         * Pueden aplicar cargos estándar por envío de mensajes de texto         or         Continua como invitado         Este sitio web proporciona opciones de pago para respaldar su cuenta que son recidas por: Aqua Finance Inc., Bay Finance Company- A division of Aqua Finance, qua Finance Inc. FBO Connexus Credit Union, Culligan Finance Company DBA Aqua Finance – Bank Program, Aqua Finance - Bank Program.                                                                                                    | Email o Móvil   | •                                                                  |
| Crear contraseña                                                                                                    | 715370505       | 6                                                                  |
|                                                                                                    | Crear contras   | eña                                                                |
| Registrarse         * Pueden aplicar cargos estándar por envío de mensajes de texto         or         Continua como invitado         Este sitio web proporciona opciones de pago para respaldar su cuenta que son recidas por: Aqua Finance Inc., Bay Finance Company- A division of Aqua Finance, qua Finance Inc. FBO Connexus Credit Union, Culligan Finance Company DBA Aqua Finance Company FBO Connexus Credit Union, Culligan Finance Company DBA Aqua Finance – Bank Program, Aqua Finance - Bank Program.                                                                     |                 |                                                                    |
| Registrarse         * Pueden aplicar cargos estándar por envío de mensajes de texto         or         Continua como invitado         Continua como invitado         Este sitio web proporciona opciones de pago para respaldar su cuenta que son recidas por: Aqua Finance Inc., Bay Finance Company- A division of Aqua Finance, qua Finance Inc., FBO Connexus Credit Union, Culligan Finance Company DBA Aqua Finance Company FBO Connexus Credit Union, Culligan Finance Company DBA Aqua Finance – Bank Program, Aqua Finance - Bank Program.                                     |                 |                                                                    |
| * Pueden aplicar cargos estándar por envío de<br>mensajes de texto  or  Continua como invitado  Este sitio web proporciona opciones de pago para respaldar su cuenta que son recidas por: Aqua Finance Inc., Bay Finance Company- A division of Aqua Finance, qua Finance Inc. FBO Connexus Credit Union, Culligan Finance Company DBA Aqua Finance – Bank Program, Aqua Finance - Bank Program.                                                                                                    |                 | Ponistrarso                                                        |
| * Pueden aplicar cargos estándar por envío de<br>mensajes de texto<br>or<br>Continua como invitado<br>Este sitio web proporciona opciones de pago para respaldar su cuenta que son<br>recidas por: Aqua Finance Inc., Bay Finance Company- A division of Aqua Finance,<br>qua Finance Inc. FBO Connexus Credit Union, Culligan Finance Company DBA Aqua<br>Finance – Bank Program, Aqua Finance - Bank Program.                                                                                                    |                 | registratoe                                                        |
| Este sitio web proporciona opciones de pago para respaldar su cuenta que son recidas por: Aqua Finance Inc., Bay Finance Company- A division of Aqua Finance, qua Finance Inc. FBO Connexus Credit Union, Culligan Finance Company DBA Aqua Finance – Bank Program, Aqua Finance - Bank Program.                                                                                                    |                 | * Pueden aplicar cargos estándar por envío de                      |
| Continua como invitado<br>Este sitio web proporciona opciones de pago para respaldar su cuenta que son recidas por: Aqua Finance Inc., Bay Finance Company- A division of Aqua Finance, qua Finance Inc. FBO Connexus Credit Union, Culligan Finance Company, Culligan ance Company FBO Connexus Credit Union, Culligan Finance Company DBA Aqua Finance – Bank Program, Aqua Finance - Bank Program.                                                                                                    |                 | mensajes de texto                                                  |
| Continua como invitado Este sitio web proporciona opciones de pago para respaldar su cuenta que son recidas por: Aqua Finance Inc., Bay Finance Company- A division of Aqua Finance, qua Finance Inc. FBO Connexus Credit Union, Culligan Finance Company, Culligan ance Company FBO Connexus Credit Union, Culligan Finance Company DBA Aqua Finance – Bank Program, Aqua Finance - Bank Program.                                                                                                    |                 | or                                                                 |
| Continua como invitado<br>Este sitio web proporciona opciones de pago para respaldar su cuenta que son recidas por: Aqua Finance Inc., Bay Finance Company- A division of Aqua Finance, qua Finance Inc. FBO Connexus Credit Union, Culligan Finance Company, Culligan ance Company FBO Connexus Credit Union, Culligan Finance Company DBA Aqua Finance – Bank Program, Aqua Finance - Bank Program.                                                                                                    |                 |                                                                    |
| Este sitio web proporciona opciones de pago para respaldar su cuenta que son<br>recidas por: Aqua Finance Inc., Bay Finance Company- A division of Aqua Finance,<br>qua Finance Inc. FBO Connexus Credit Union, Culligan Finance Company, Culligan<br>ance Company FBO Connexus Credit Union, Culligan Finance Company DBA Aqua<br>Finance – Bank Program, Aqua Finance - Bank Program.                                                                                                    |                 | Continua como invitado                                             |
| Este sitio web proporciona opciones de pago para respaldar su cuenta que son<br>recidas por: Aqua Finance Inc., Bay Finance Company- A division of Aqua Finance,<br>qua Finance Inc. FBO Connexus Credit Union, Culligan Finance Company, Culligan<br>ance Company FBO Connexus Credit Union, Culligan Finance Company DBA Aqua<br>Finance – Bank Program, Aqua Finance - Bank Program.                                                                                                    |                 | · .                                                                |
| recidas por: Aqua Finance Inc., Bay Finance Company- A division of Aqua Finance,<br>qua Finance Inc. FBO Connexus Credit Union, Culligan Finance Company, Culligan<br>ance Company FBO Connexus Credit Union, Culligan Finance Company DBA Aqua<br>Finance – Bank Program, Aqua Finance - Bank Program.                                                                                                    | Este sitio web  | proporciona opciones de pago para respaldar su cuenta que son      |
| qua Finance Inc. FBO Connexus Credit Union, Culligan Finance Company, Culligan<br>ance Company FBO Connexus Credit Union, Culligan Finance Company DBA Aqua<br>Finance – Bank Program, Aqua Finance - Bank Program.                                                                                                    | frecidas por: A | qua Finance Inc., Bay Finance Company- A division of Aqua Finance, |
| ance Company FBO Connexus Credit Union, Culligan Finance Company DBA Aqua<br>Finance – Bank Program, Aqua Finance - Bank Program.                                                                                                    | qua Finance Ir  | nc. FBO Connexus Credit Union, Culligan Finance Company, Culligan  |
| Finance – Bank Program, Aqua Finance - Bank Program.                                                                                                    | ance Compan     | y FBO Connexus Credit Union, Culligan Finance Company DBA Aqua     |
|                                                                                                    | Fi              | nance – Bank Program, Aqua Finance - Bank Program.                 |

# AQUA

Cómo registrarse para obtener una cuenta en el nuevo Portal de Pagos (PayNearMe) (continuación)

# Paso 5

El enlace te dirigirá a esta pantalla. Ingresa tu correo electrónico o número de celular y la contraseña que hayas creado. Haz clic en **Sign In** (iniciar sesión).

|                 | Inicia sesión en su cuenta Agua Finance, Inc. |
|-----------------|-----------------------------------------------|
|                 |                                               |
| Email o Móvil * | •                                             |
|                 |                                               |
| La contraseña   |                                               |
|                 |                                               |
|                 | ¿Ha olvidado su contraseña?                   |
|                 | Cancelar Registrarse                          |
|                 |                                               |

Finance - Bank Program, Aqua Finance - Bank Program.

# Cómo suscribirse a los extractos electrónicos

## Paso 1

En la pantalla de la cuenta, desplázate hasta la parte inferior y haz clic en el enlace **para gestionar las preferencias de correo electrónico y de envío de los extractos de facturación**.

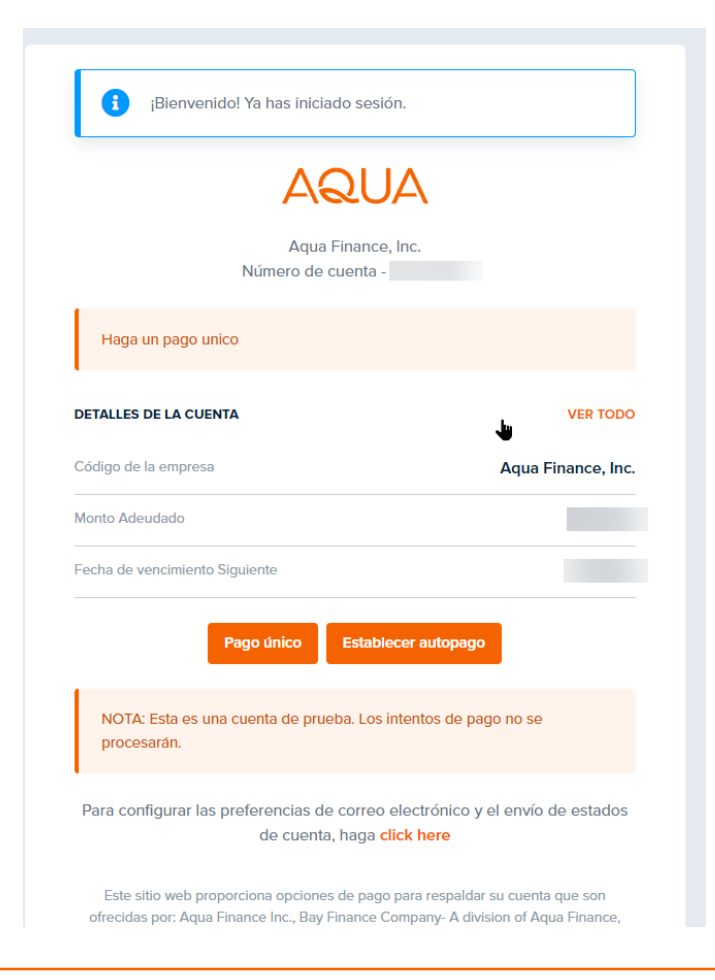

# Cómo suscribirse a los extractos electrónicos (continuación)

# Paso 2

Haz clic en el icono del lápiz situado junto a **Update my statement delivery preference** (Actualizar mi preferencia de entrega del extracto).

| Cerrar esta pestaña                                                                                                    |                                                                      | 5 1                                                                      |
|----------------------------------------------------------------------------------------------------|----------------------------------------------------------------------|--------------------------------------------------------------------------|
| Change to English<br>Número de cuenta -<br>Estoy aquí para<br>Actualizar mi preferencia de entrega de extractos.<br>Mi preferencia actual son los extractos electrónicos.<br>Actualizar mi dirección de correo electrónico.<br>No hay correo electrónico en el archivo. Actualice mi correo actual son los extractos electrónico.                                                                         |                                                                      |                                                                          |
| Estoy aquí para Actualizar mi preferencia de entrega de extractos. Mi preferencia actual son los extractos electrónicos.  Actualizar mi dirección de correo electrónico. No hay correo electrónico en el archivo. Actualice mi correo alectrónico aquí.  Cerrar esta pestaña                                                                                                    |                                                                      | Change to English<br>Número de cuenta -                                  |
| Actualizar mi preferencia de entrega de extractos.       Image: Construction of the extractos electrónicos.         Mi preferencia actual son los extractos electrónicos.       Image: Construction of the extractos electrónico.         Actualizar mi dirección de correo electrónico.       No hay correo electrónico en el archivo. Actualice mi correo electrónico aquí.         Cerrar esta pestaña | Estoy aquí para                                                      |                                                                          |
| Actualizar mi dirección de correo electrónico.<br>No hay correo electrónico en el archivo. Actualice mi correo<br>electrónico aquí.<br>Cerrar esta pestaña                                                                                                    | Actualizar mi prefere<br>Mi preferencia actual s                     | encia de entrega de extractos.<br>son los extractos electrónicos.        |
| Cerrar esta pestaña                                                                                                    | Actualizar mi direcci<br>No hay correo electrór<br>electrónico aquí. | ón de correo electrónico.<br>nico en el archivo. Actualice mi correo 🛛 🦪 |
| Cerrar esta pestaña                                                                                                    |                                                                      |                                                                          |
|                                                                                                    |                                                                      |                                                                          |

# Cómo suscribirse a los extractos electrónicos (continuación)

Cuenta de ejemplo

AQUA

Número de cuenta -

# Paso 3

Selecciona **Electronic Statement** (extracto electrónico).

## Preferencia de entrega del extracto

Selecciona a continuación tu preferencia de entrega:

○ Extractos impresos

O Extractos electrónicos

Lee la siguiente declaración de consentimiento, confirma con la casilla de verificación que diste tu consentimiento y, a continuación, brinda una dirección de correo electrónico válida.

#### CONSENTIMIENTO PARA LA DIVULGACIÓN ELECTRÓNICA

El presente Consentimiento para la Divulgación Electrónica (el "Consentimiento") se aplica a toda solicitud de crédito o transacción procesada a través de la plataforma de solicitud en línea de Aqua Finance, Inc. (la "Empresa"), así como a toda ampliación de crédito u otra transacción resultante (en conjunto, las "Transacciones"). En este

Cómo suscribirse a los extractos electrónicos (continuación)

## Paso 4

Desplázate hasta la parte inferior del cuadro de texto y haz clic en la casilla correspondiente a **I have consented to the aforementioned Electronic Disclosures** (He dado mi consentimiento para recibir las divulgaciones electrónicas antes mencionadas).

Completa los campos y confirma tu dirección de correo electrónico. Haz clic en **Send verification code** (enviar código de verificación).

## Cuenta de ejemplo

Lee la siguiente declaración de consentimiento, confirma con la casilla de verificación que diste tu consentimiento y, a continuación, brinda una dirección de correo electrónico válida.

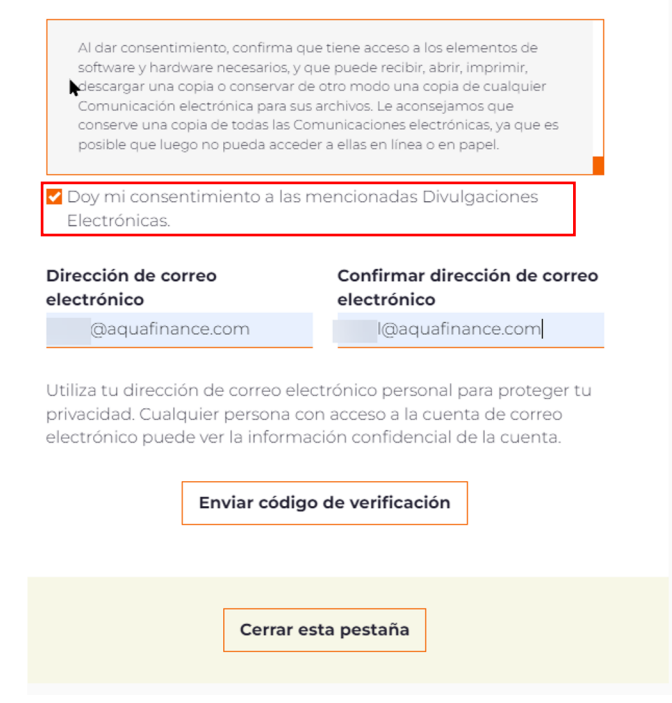

# AQUA

Cómo suscribirse a los extractos electrónicos (continuación)

# Paso 5

Recibirás un código de verificación en la dirección de correo electrónico ingresada. Será válido durante 15 minutos.

Ingresa el código de verificación y haz clic en **Verify email** (verificar el correo electrónico).

| AQUA                                                                                                    | Número de cuenta -                                                                                                    |
|----------------------------------------------------------------------------------------------------|----------------------------------------------------------------------------------------------------|
| Preferencia de entr                                                                                          | ega del extracto                                                                                                    |
| <ul> <li>¡Tu código de verificac<br/>recibes en los próximo<br/>deseado. Este código<br/>minutos.</li> </ul> | ión se envió correctamente! Si no lo<br>is minutos, revisa tu carpeta de correo no<br><b>de verificación es válido durante 15</b> |
| ¿Sigues esperando? <mark>Volver</mark><br>límite de reenvío es de 3 ve                                       | a enviar el código de verificación. El<br>ces.                                                                                    |
| Introduce el código de<br>verificación                                                                       | Verificar correo electrónico                                                                                                    |
| Cer                                                                                                    | rar esta pestaña                                                                                                    |

Cómo suscribirse a los extractos electrónicos (continuación)

Cuenta de ejemplo

# Paso 6

Verás el siguiente mensaje que confirma la configuración de los extractos electrónicos.

Haz clic en **Close this tab** (cerrar esta pestaña) para volver a la pantalla principal de la cuenta.

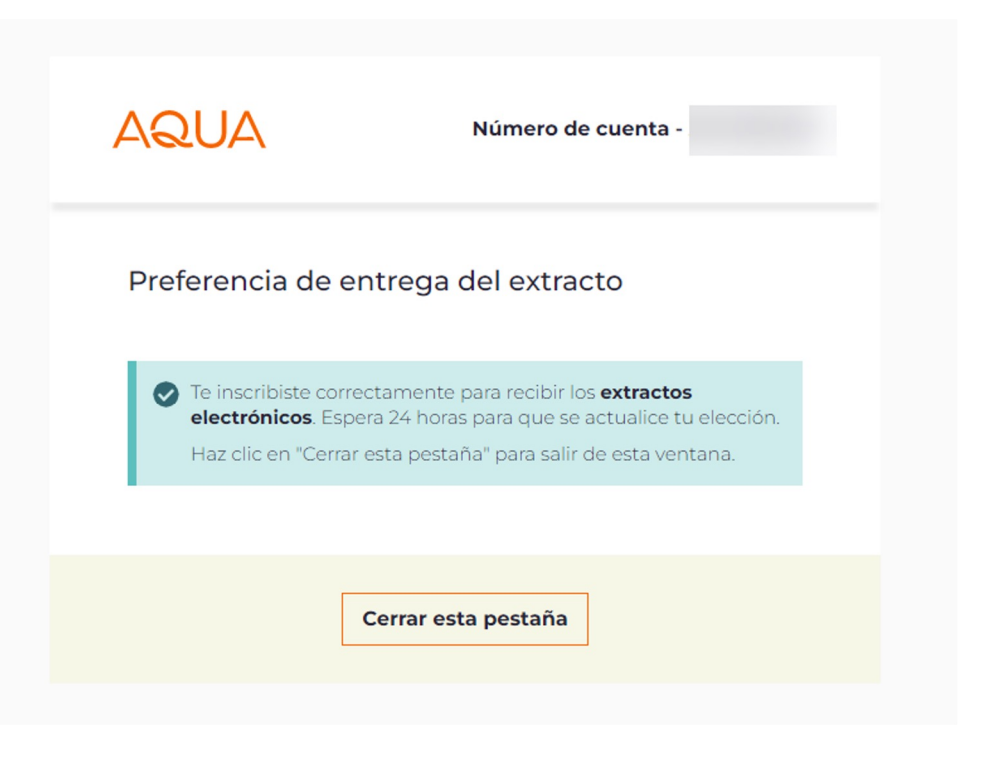

# Cómo configurar los pagos automáticos (Autopay)

•

Paso 1

Haz clic en **Set Autopay** (configurar el pago automático).

|                      | Aqua Finance, Inc. | ~                 |
|----------------------|--------------------|-------------------|
|                      | Número de cuenta - |                   |
| Haga un pago uni     | со                 |                   |
| DETALLES DE LA CUEN  | ТА                 | VER TOD           |
| Código de la empresa |                    | Aqua Finance, Ind |
| Monto Adeudado       |                    | \$                |
|                      |                    |                   |

Cómo configurar los pagos automáticos (Autopay) (continuación)

Paso 2

Selecciona tu método de pago preferido.

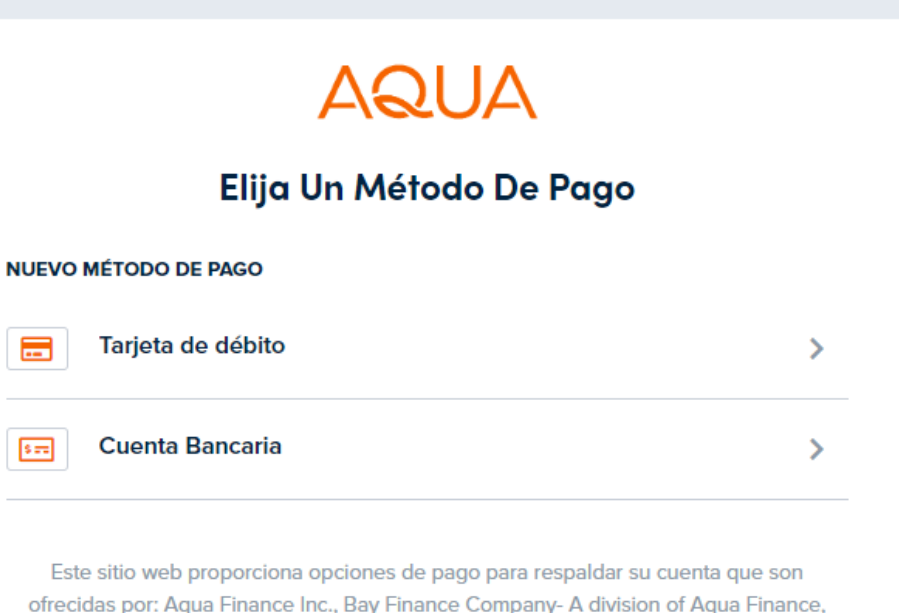

Cuenta de ejemplo

ofrecidas por: Aqua Finance Inc., Bay Finance Company- A division of Aqua Finance, Aqua Finance Inc. FBO Connexus Credit Union, Culligan Finance Company, Culligan Finance Company FBO Connexus Credit Union, Culligan Finance Company DBA Aqua Finance – Bank Program, Aqua Finance - Bank Program.

Cómo configurar los pagos automáticos (Autopay) (continuación)

# Paso 3

Si seleccionas **Bank Account** (cuenta bancaria), completa toda la información solicitada.

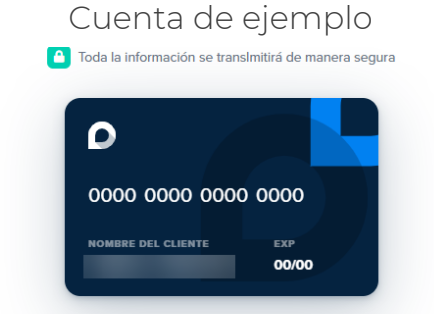

#### Ingrese Los Detalles De La Tarjeta De Débito

(Sin cargo por servicio)

#### Número de tarjeta

Fecha de caducidad (mm/aa) Código de seguridad (CVV) ()

#### Ingrese Los Detalles De Facturación Del Titular De La Tarjeta

#### Nombre del titular de la cuenta

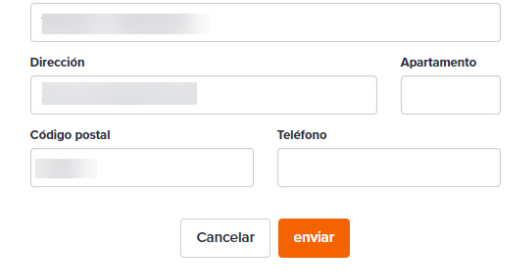

Cómo configurar los pagos automáticos (Autopay) (continuación)

## Paso 4

Segun la opcion de frecuencia, otros campos tambien podria ser obligatorios.

Haz clic en **Continue** (continuar).

# Cuenta de ejemplo

|                                  | *                                                   |
|----------------------------------|-----------------------------------------------------|
| Fecha de inicio de s             | u programa de pago automático.                      |
| lunes, marzo 13                  | 2023 *                                              |
| Duración                         |                                                     |
| El pago automát                  | ico cesará cuando la cuenta se pague por completo 👒 |
| Monto del pago                   |                                                     |
| 0.00                             |                                                     |
| Siempre paga la                  | Cancelar Continuar                                  |
|                                  |                                                     |
| VOTA: Esta es una<br>procesarán. | cuenta de prueba. Los intentos de pago no se        |

Finance – Bank Program, Aqua Finance - Bank Program.

# Cómo configurar los pagos automáticos (Autopay) (continuación)

Paso 5

Revisa los detalles de Autopay y haz clic en **Schedule** (programar).

| Confirme los detalles recurrentes de pago automático.                                                                                                    |                                                                                                    |
|----------------------------------------------------------------------------------------------------|----------------------------------------------------------------------------------------------------|
| Frecuencia: Paque cada otro lunes que termina en 6/26/                                                                                                    | '23 por un total de 8                                                                                                    |
| pago(s).                                                                                                    |                                                                                                    |
| Siguiente pago: 3/20/23                                                                                                    |                                                                                                    |
| Pago a: Aqua Finance, Inc.                                                                                                    |                                                                                                    |
| Cuenta:                                                                                                    |                                                                                                    |
| Método de pago: tarjeta de débito                                                                                                    |                                                                                                    |
| Monto del pago: <b>\$50.00</b>                                                                                                    |                                                                                                    |
| Pago total: <b>\$50.00</b>                                                                                                    |                                                                                                    |
|                                                                                                    |                                                                                                    |
|                                                                                                    | Cancelar Enviar                                                                                                    |
| In this AutoPay Recurring Electronic Payment Authorization ("Authorizati<br>"our" mean the seller selling you goods and services on credit, if any, an<br>its successors, assigns, agents and service providers, such as PayNearM<br>words "you" and "your" mean the customer electronically agreeing to<br>"Agreement" means the agreement governing the extension of credit<br>entered into, either with us or with a contractor/dealer/seller through our<br>Imprimir Autorización de Pago | on"), the words "we," "us," and<br>d Aqua Finance, Inc., including,<br>Me MT, Inc. ("PayNearMe"). The<br>o this Authorization. The word<br>you are entering into, or have<br>ir platform. During the AutoPay |

# Cómo configurar los pagos automáticos (Autopay) (continuación)

# Paso 6

Volverás a la pantalla de la cuenta y verás los detalles de Autopay.

| iFelicitaciones, ha configurado su calendario de pagos<br>automáticos! |                                |                                                 |  |
|------------------------------------------------------------------------|--------------------------------|-------------------------------------------------|--|
|                                                                        | AQUA                           |                                                 |  |
|                                                                        | Aqua Finance, Inc. 👻           |                                                 |  |
|                                                                        | Número de cuenta -             |                                                 |  |
| VER TODO                                                               | ΓΑ                             | DETALLES DE LA CUENTA                           |  |
| Aqua Finance, Inc                                                      |                                | Código de la empresa                            |  |
| \$778.26                                                               |                                | Monto Adeudado                                  |  |
| 10/1/22                                                                | Fecha de vencimiento Siguiente |                                                 |  |
| AUTOPAGO EN                                                            |                                | PRÓXIMOS PAGOS                                  |  |
| \$50.00                                                                | RENTE                          | 20-3-2023 PAGO RECURR<br>tarjeta de débito 6443 |  |

Cómo configurar los pagos automáticos (Autopay) (continuación)

## Paso 7

Recibirás un SMS o un correo electrónico (según lo que hayas utilizado) con los detalles de tu próximo pago.

Al hacer clic en el enlace, accederás a la página de tu cuenta.

Cuenta de ejemplo

Aviso: Suscrito a PayNearMe. Sujeto a cargos por msjs y datos. 2 msjs/tx. AYUDA para ayuda, STOP para cancelar

Aqua Finance, Inc. - Confirme la configuracion de la cuenta para este numero movil seleccionando <u>https:</u> <u>//www.paynearme</u> <u>-sandbox.com/</u> <u>~RiNinHWtQXV-VYew</u> <u>-XvOjGWXZHYWdYfW</u> <u>McgEyiN-82-uH3ZVLq</u> <u>oAaxJE1ng675G6</u>

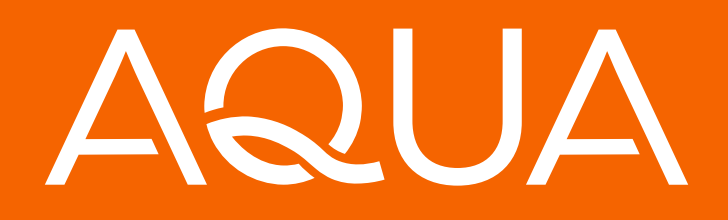

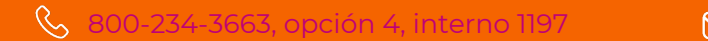

☑ info@aquafinance.com

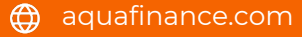